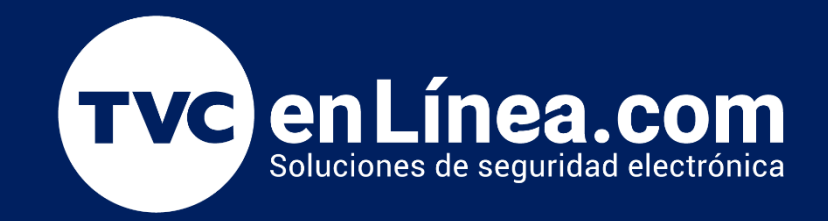

## Guía Rápida Como Agregar un Dispositivo en **BioTime Cloud 2.0**

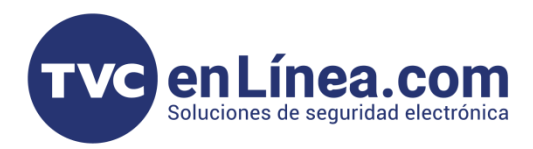

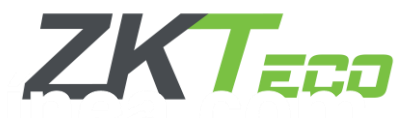

## Agregar Dispositivo a BioTime Cloud 2.0

Antes de agregar un dispositivo a BioTime Cloud 2.0 es importante asegurarse de que esté correctamente configurado. Sigue estos pasos en el terminal biométrico:

- 1. Accede al menú principal presionando la tecla Menú
- 2. Posteriormente seleccionamos opción "Red"

| •        |             | Menú P                 | Principal | <b>Ξ</b> 14  |         |  |
|----------|-------------|------------------------|-----------|--------------|---------|--|
|          |             | (m))                   | 0         |              |         |  |
| Usuarios | Privilegios | Red                    | Sistema   | Personalizar | Datos   |  |
|          |             | EQ                     |           |              |         |  |
| Acceso   | Gestión USB | Búsqueda<br>de Eventos | Impresión | Incidencia   | Pruebas |  |

3. Nos aparecerá este listado de opciones, lo que debemos configurar primero es que nuestro Dispositivo dentro del Configuración de Servidor de Nube

| • |                     | Red |  |
|---|---------------------|-----|--|
|   | Ethernet            |     |  |
| 串 | Serial              |     |  |
|   | Conexión a PC       |     |  |
| 1 | Conf. Srvr. de Nube |     |  |
| - | Ajustes Wiegand     |     |  |

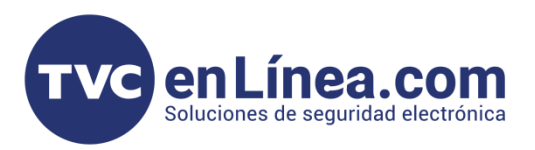

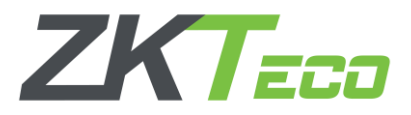

4. Dentro de esta opción deberemos de revisar el **Modo de Servidor** sea ADMS, después deberemos de Habilitar la Opción "**Nombre de Dominio**".

| Conf.                       | Srvr. de Nube |
|-----------------------------|---------------|
| Modo de Servidor            | ADMS          |
| Habilitar Nombre de Dominio |               |
| Dirección del Servidor      | 0.0.0.0       |
| Puerto del Servidor         | 8081          |
| Habilitar Servidor Proxy    |               |
| HTTPS                       | 011           |

5. Al momento de Activar esta opción, cambiará el nombre de la opción a **"Dirección del Servidor"** La cual la seleccionaremos y la dirección de nuestro servidor.

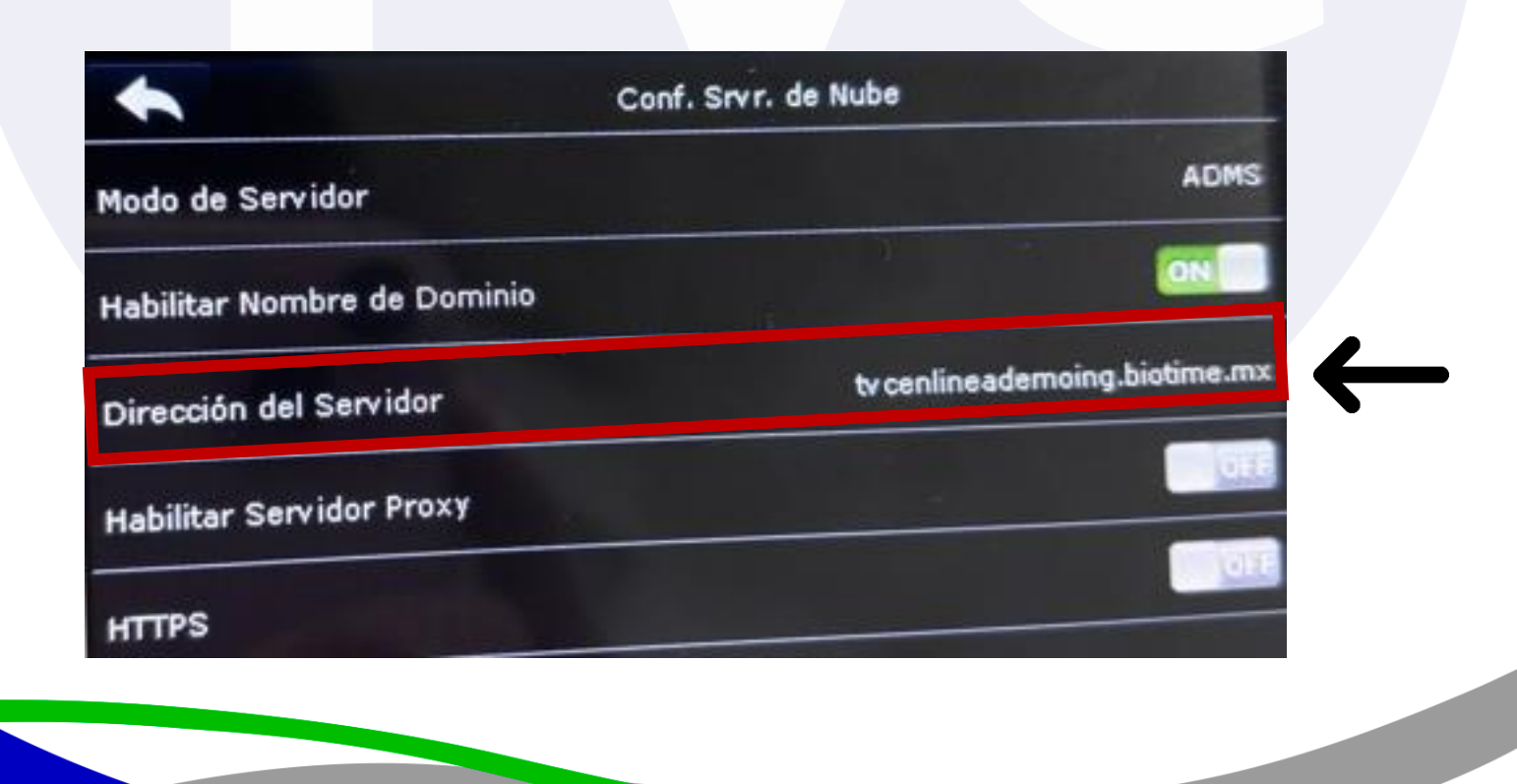

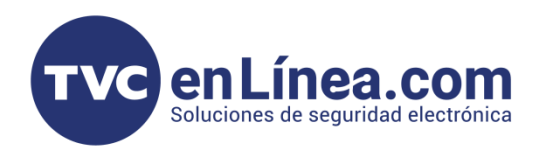

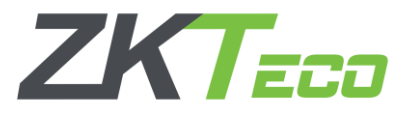

6. Una vez que se haya completado el proceso de configuración del servidor, se procederá a habilitar el protocolo HTTPS. En caso de que esta opción no se encuentre activada, se procederá a activarla manualmente. Tras realizar esta acción, el sistema solicitará un reinicio del dispositivo para aplicar los cambios realizados.

| lodo de Servidor           | ADMS                          |
|----------------------------|-------------------------------|
| abilitar Nombre de Dominio | ON                            |
| irección del Servidor      | tv cenlineademoing.biotime.mx |
| bilitar Servidor Proxy     |                               |
| TTPS                       | ON                            |

7. Una vez activada esta opción, nos dirigiremos de nuevo a Menú a la opción de Red

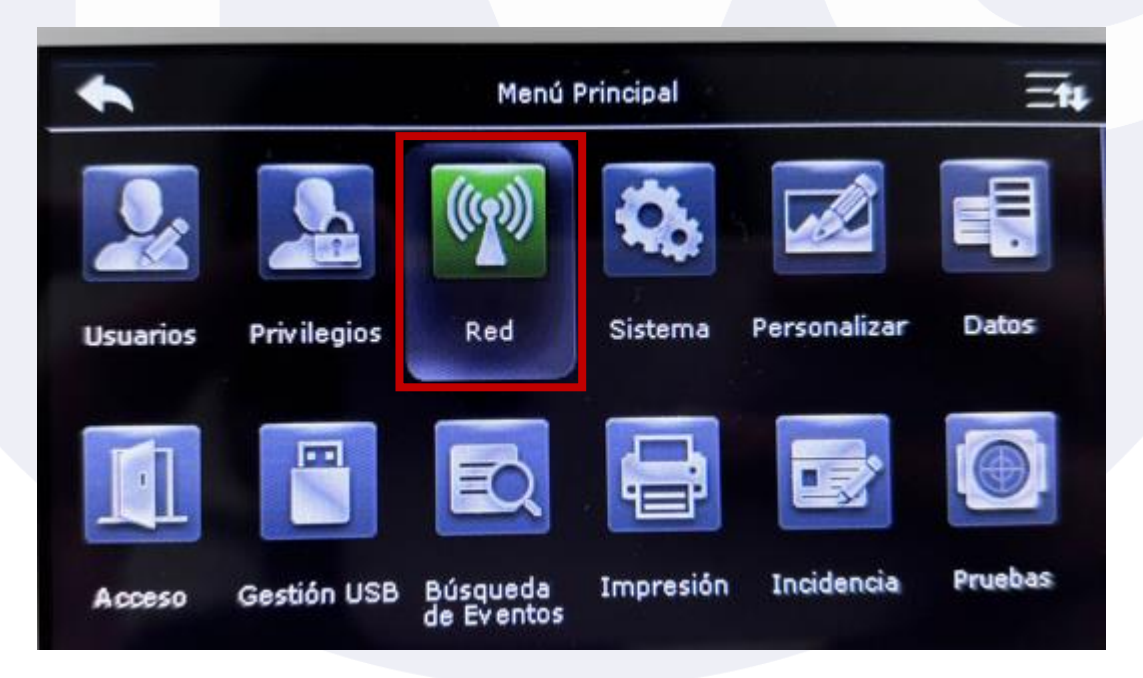

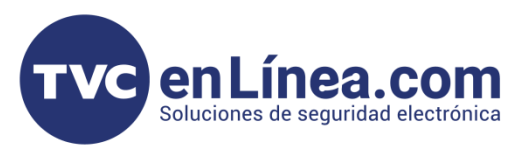

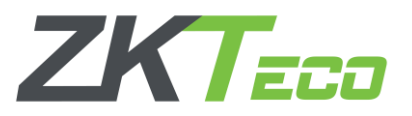

8. En este momento, se presentará un listado de opciones disponibles. El siguiente paso consiste en configurar la conectividad a Internet, para lo cual se seleccionará la opción 'Ethernet'."

| • | Red                 |  |
|---|---------------------|--|
|   | Ethernet            |  |
| 串 | Serial              |  |
|   | Conexión a PC       |  |
| 1 | Conf. Srvr. de Nube |  |
| S | Ajustes Wiegand     |  |

9. Verificaremos que la opción 'DHCP' esté seleccionada en el dispositivo. En caso contrario procederemos a activarla para permitir la asignación automática de una dirección IP dinámica.

|                  | Ethernet          | Ξŧ                |                |
|------------------|-------------------|-------------------|----------------|
| ección IP        |                   | 192.168.1.201     |                |
| iscara de Subred |                   | 255.255.255.0     |                |
| erta de Enlace   |                   | 0.0.0.0           |                |
| VS               |                   | 0.0.0.0           |                |
| ierto TCP        |                   | 4370              | )              |
| DHCP             |                   |                   | ,              |
|                  | •                 | Ethernet          | Ēt             |
|                  | Dirección IP      |                   | 10.2.4.71      |
|                  | Máscara de Subred | -<br>-<br>-       | 255.255.255.0  |
|                  | Puerta de Enlace  |                   | 10.2.4.254     |
|                  |                   |                   | 207.248.224.71 |
|                  | DNS               | the second second |                |

DHCP

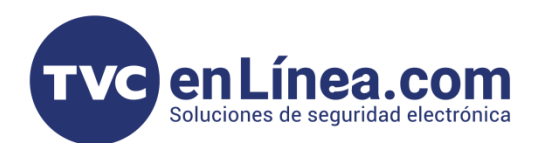

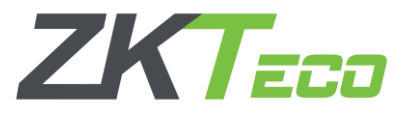

## **Punto Importante**

Para conectador un dispositivo a BioTime Pro tiene que estar en modo **asistencia**, si tienes dudas de que tu dispositivo cuenta o no con el Modo asistencia puedes corroborar dentro del siguiente manual (<u>link</u>)

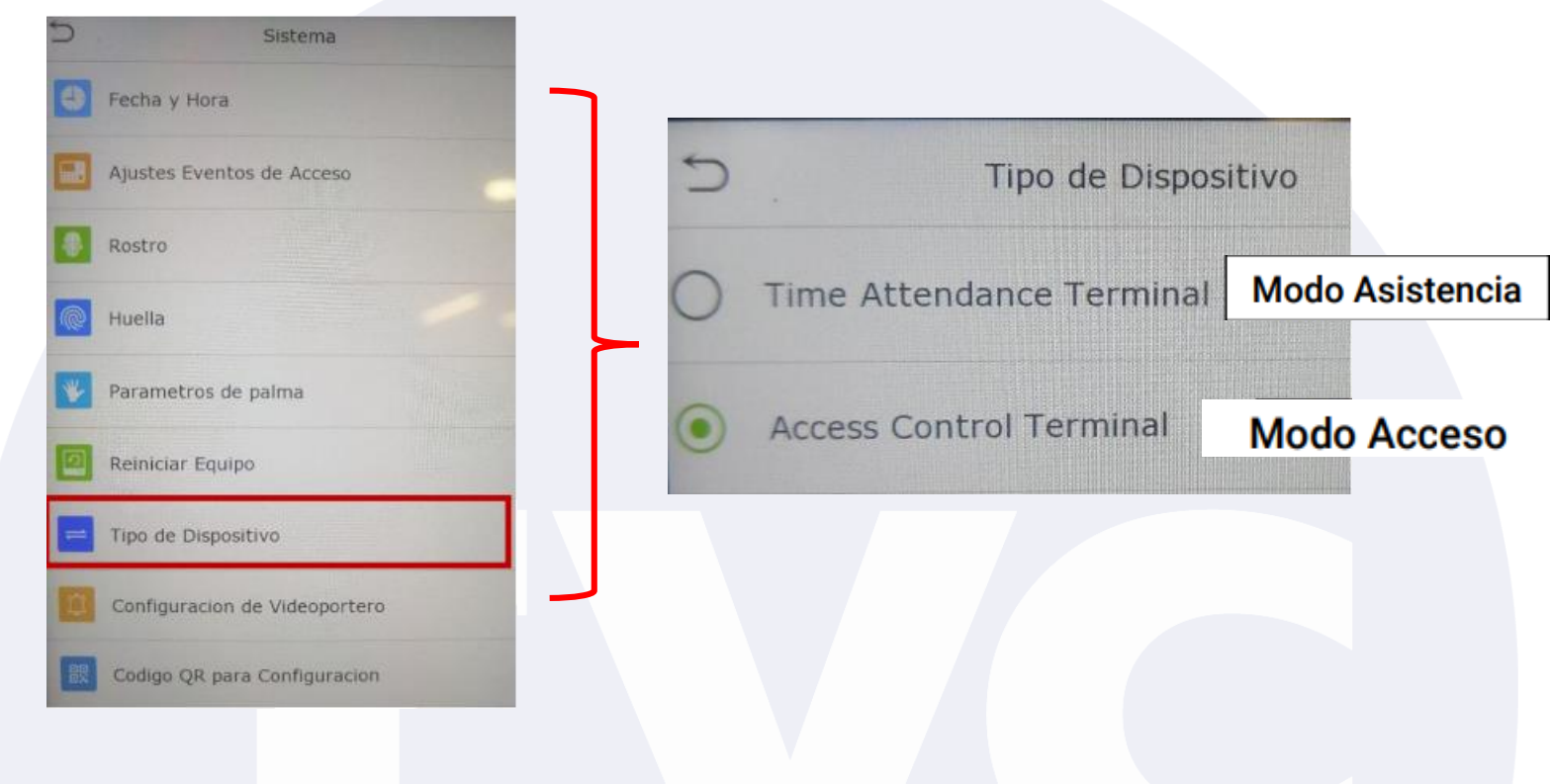

## Conectividad dentro BioTime Cloud 2.0

1. Ya teniendo configurado el equipo, nos iremos a BioTime Cloud 2.0 en el apartado de Dispositivo, recargaremos la página y nos debe de aparecer un Dispositivo nuevo

| ⊒              | BioTime<br>Cloud 2.0  | Empres   | sa Complemer      | ntos Empleado       | Dispositivo   | ƏPS Asist  | encia Informa       | es Acc   | eso Sistema         |          |
|----------------|-----------------------|----------|-------------------|---------------------|---------------|------------|---------------------|----------|---------------------|----------|
| &              | Gestión de dispositiv | Dispo    | ositivo           |                     |               |            |                     |          |                     |          |
|                | Dispositivo           | $\nabla$ |                   |                     |               |            |                     |          |                     |          |
|                | Comando del disposi   | U        |                   |                     |               |            |                     |          |                     |          |
| Q              | Mensaje               |          | Número de Serie 👙 | Nombre del Disposit | ivo ≑ Área. 🌲 | ID de área | IP del Dispositivo. | Estado ( | Última Actividad.   | Cantidad |
| 9              | Datos                 |          | PUD4240300525     | Auto add            | No autorizado | 0 1        | 200.188.49.214      | 1 2      | 2025-03-06 11:27:48 | -        |
| 9              | Registro              |          |                   |                     |               |            |                     |          |                     |          |
| Q <sup>0</sup> | Configuraciones       |          |                   |                     |               |            |                     |          |                     |          |

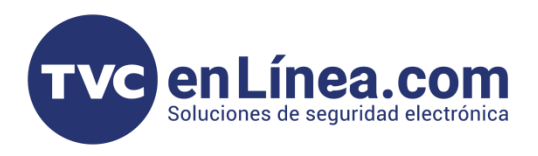

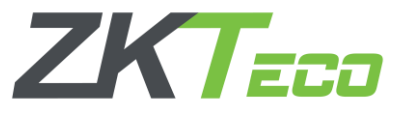

2. Lo seleccionamos y veremos que necesitamos cambiar los siguientes datos:

- Nombre
- Área
- Zona horaria

Y veremos que tanto el Número de Serie y la IP de Dispositivo no las podremos cambiar ya que está tomando del mismo ya configurado previamente

| Nombre del Dispositivo*      | Número de Serie*            | Área.*                                        |
|------------------------------|-----------------------------|-----------------------------------------------|
| Auto add                     | PUD4240300525               | No autorizado 🛛 👻                             |
| IP del Dispositivo.          | Tipo de dispositivo*        | Zona horaria.*                                |
| 200.188.49.214               | PUSH                        | Etc/GMT+5:30                                  |
| Dispositivo de Registro.*    | Dispositivo de Asistencia.* | Intervalo de solicitud de conexión (segundos) |
| No 🔻                         | Si                          | 10                                            |
| Habilitar control de acceso* | Modo de Transferencia.*     | Intervalo de Transferencia.*                  |
| No                           | Tiempo Real. 📼              | 1                                             |
| Hora de Transferencia.*      |                             |                                               |
| 00:00;14:05                  |                             |                                               |
|                              |                             |                                               |
|                              |                             | Cancelar Confir                               |

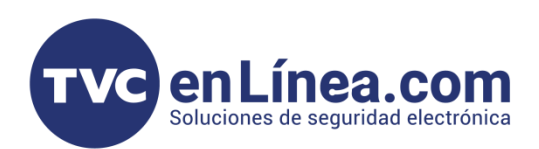

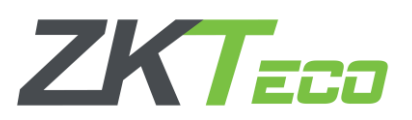

3. Una vez cambiados los datos, damos en **confirmar**.

| Nombre del Dispositivo*      | Número de Serie*            | Área.*                                          |  |
|------------------------------|-----------------------------|-------------------------------------------------|--|
| Prueba                       | PUD4240300525               | MTY                                             |  |
| IP del Dispositivo.          | Tipo de dispositivo*        | Zona horaria.*                                  |  |
| 200.188.49.214               | PUSH                        | Etc/GMT+6 📼                                     |  |
| Dispositivo de Registro.*    | Dispositivo de Asistencia.* | Intervalo de solicitud de conexión (segundos).* |  |
| No                           | Si 💌                        | 10                                              |  |
| Habilitar control de acceso* | Modo de Transferencia.*     | Intervalo de Transferencia.*                    |  |
| No                           | Tiempo Real. 👻              | 1                                               |  |
| Hora de Transferencia.*      |                             |                                                 |  |
| 00:00;14:05                  |                             |                                                 |  |
|                              |                             |                                                 |  |

4. Veremos que ha cambiado el Estado a color verde y nos aparecerán los usuarios registrados y con qué medio se dieron de alta; por lo cual veremos los cambios efectuados y veremos en el la IP que se generó por medio del modo DHCP.

| -  | BioTime<br>Cloud 2.0  | Empres   | a Complem       | ientos | Empleado           | Dispositivo  | GPS       | Asistencia       | Informes    | Acceso         | Sistema    |                  |          |         |         |
|----|-----------------------|----------|-----------------|--------|--------------------|--------------|-----------|------------------|-------------|----------------|------------|------------------|----------|---------|---------|
| æ  | Gestión de dispositiv | Dispo    | ositivo         |        |                    |              |           |                  |             |                |            |                  |          |         |         |
|    | Dispositivo           | $\nabla$ |                 |        |                    |              |           |                  |             |                |            |                  |          | ŵ       | 0       |
|    | Comando del disposi   | μ        |                 |        |                    |              |           |                  |             |                |            |                  |          |         | 1+      |
| Q  | Mensaje               |          | Número de Serie | Nom    | nbre del Dispositi | vo 💠 Área. 🗧 | D de árec | IP del Dispositi | ivo. Estado | Última Activid | lad. Canti | dad de Usuarios. | Cantidad | de Huel | llas Di |
|    | Datos                 |          | PUD4240300525   | Prue   | ba                 | MTY          | 3         | 200.188.49.214   | ø           | 2025-03-06 11: | 27:48      |                  | -        |         |         |
| ୭  | Registro              |          |                 |        |                    |              |           |                  |             |                |            |                  |          |         |         |
| ¢ŝ | Configuraciones       |          |                 |        |                    |              |           |                  |             |                |            |                  |          |         |         |
|    |                       |          |                 |        |                    |              |           |                  |             |                |            |                  |          |         |         |
|    |                       |          |                 |        |                    |              |           |                  |             |                |            |                  |          |         |         |

**Nota**: El tiempo de sincronización puede variar dependiendo de los usuarios que tengas dados de alta dentro de tu dispositivo.